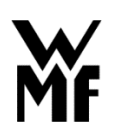

## WMF - INSTRUKCJA ROZLICZENIA KONIEC DNIA

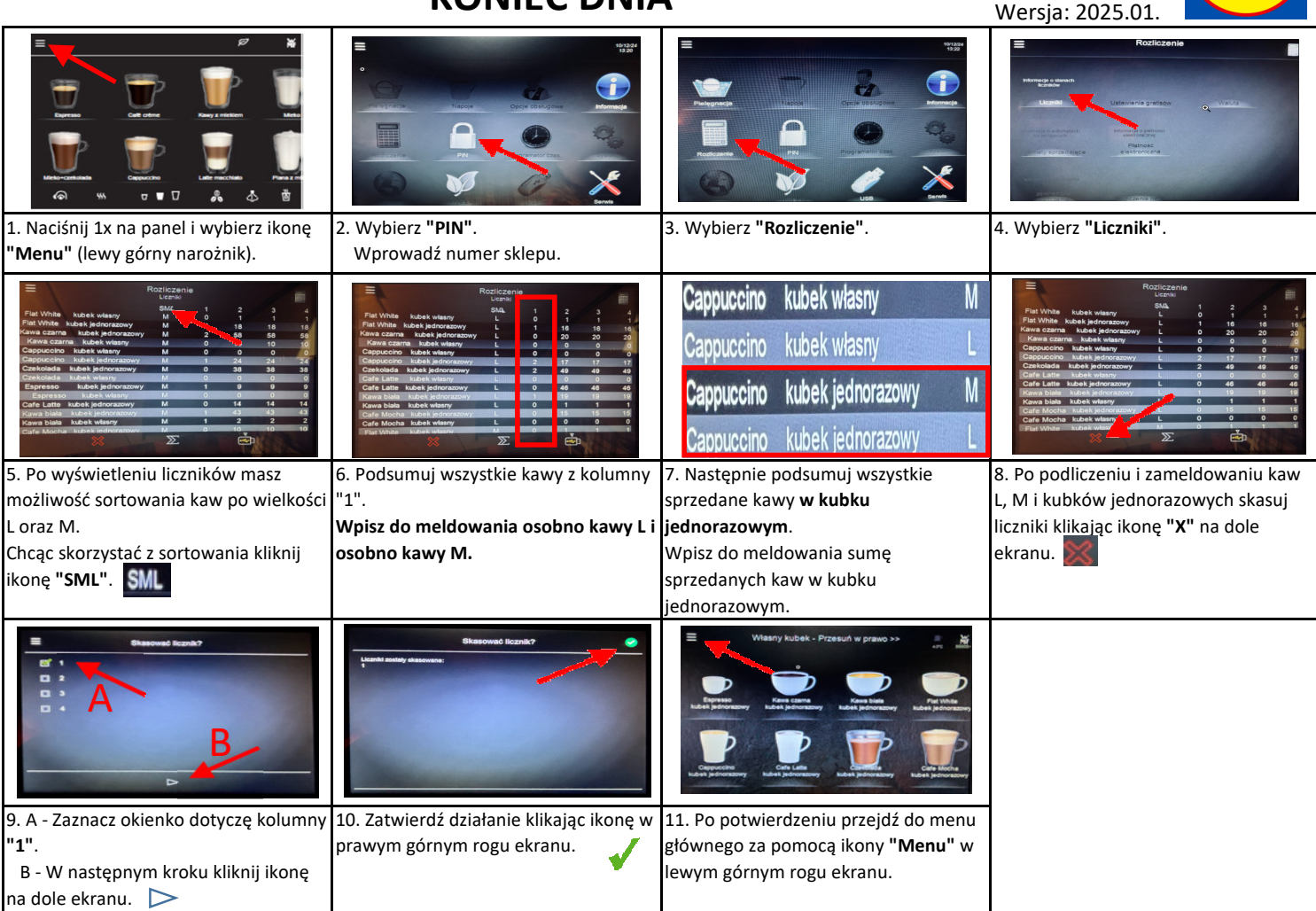

## UWAGA!!!

Meldowanie należy wykonać każdego dnia bezpośrednio po zamknięciu sklepu dla Klientów. Meldowanie należy wprowadzić w FORMS w aplikacji LIDOC.

W przypadku braku sprzedaży należy podać powód w polu "Komentarz" (np. Awaria ekspresu).